# Installation des claviers hébreu et grec pour Word 2003<sup>1</sup>

### 1. Le module Keyman

Télécharger le programme <u>Keyman 6.0</u> et, à partir du site de <u>Jean-Marc Daul</u>, les 3 claviers grec, hébreu et hébreu translittéré. Les polices sont à installer dans le dossier *Fonts* de Windows.

### 2. Configurer Windows

Installons d'abord le module qui permet à windows de gérer les scripts complexes d'écriture *droite-gauche* pour l'hébreu.

• Dans le *Panneau de configuration*, ouvrir les *Options régionales et linguistiques*.

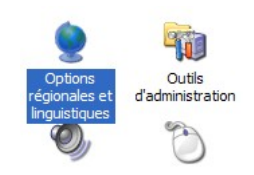

? |

• Dans l'onglet *Langues*,

cocher la case activant les scripts complexes s'écrivant de droite à gauche. Mais pas celle des langues d'extrême orient.<sup>2</sup>

Ouvrir l'onglet *Détails* pour installer la langue et le clavier hébreu.

Cliquer sur Ajouter

- x une nouvelle langue d'entrée *Hébreu*
- x avec le clavier Ezra SIL

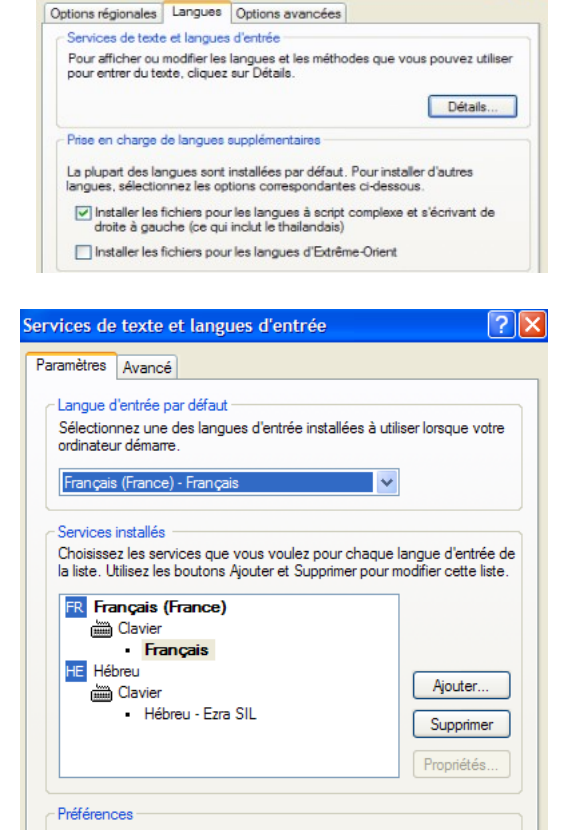

Paramètres de touches..

Options régionales et linguistiques

Barre de langue..

<sup>1 &</sup>lt;u>Jean-Marc Daul</u> a réalisé, à partir du programme Keyman dont <u>la version 6.0</u> est gratuite pour tout usage privé, les claviers des polices hébreu, hébreu translittéré et grec et les macros afférentes pour Word XP et 2003.

<sup>2</sup> Le CD d'installation de windows XP peut être requis.

• Valider l'ensemble et redémarrer l'ordinateur pour que tous les paramètres soient pris en compte.

## 3. Configurer Word

Pour que les macros de ModeleKeyman soient actives, il doit être correctement placé.

- Premièrement copions le fichier.
- Ensuite, allons dans *Outils Options Dossier par défaut* et double-cliquons sur *Modèle utilisateur*.

| ptions                                                                   |                                      |            |                 |                                           |                                                  |                       | ? 🛛                                                |
|--------------------------------------------------------------------------|--------------------------------------|------------|-----------------|-------------------------------------------|--------------------------------------------------|-----------------------|----------------------------------------------------|
| Affichage Généra                                                         | al Édition                           | Impression | Enreg           | istrement                                 | Sécurité                                         | Gr                    | ammaire et orthographe                             |
| Modifications                                                            | Utilisateur                          | Compatit   | oilité          | Dossie                                    | rs par défaut                                    |                       | Scripts complexes                                  |
| Emplacement des fich<br>Types de fichiers :                              | hiers                                |            | En              | nplacement                                | :                                                |                       |                                                    |
| Documents<br>Fichiers d'images                                           |                                      |            | I:)             | Pocuments                                 | Patrice                                          |                       |                                                    |
| Modèles utilisateur                                                      |                                      |            | G:              | \ \patrice                                | Application D                                    | ata∖                  | MicrosoftModèles                                   |
| Modèles groupe de<br>Récupération auton<br>Outils<br>Fichiers de démarra | travail<br>natique de fichiers<br>ge |            | G:<br>]:'<br>G: | \ \patrice`<br>\Program Fil<br>\ \Applica | \Application D<br>les\Microsoft<br>tion Data\Mic | ata\<br>Offic<br>roso | Microsoft\Word<br>:e\OFFICE11<br>ft\Word\DÉMARRAGE |

• Une fenêtre s'ouvre, toute vide. C'est normal. Faire un clic-droit à l'intérieur et choisir *Coller* 

| Changer de do                                       | ssier                                                                                                    | ? 🛛     |
|-----------------------------------------------------|----------------------------------------------------------------------------------------------------|---------|
| Regarder <u>d</u> ans :                             | 🛅 Modèles 🛛 🕑 🕲 - 🖄 🛛 😋 🗙 📸 📰 - Outils -                                                                                                    |         |
| Mes documents<br>récents<br>Bureau<br>Mes documents | Nouveau dossier  Affichage  Réorganiser les icônes par  Actualiser  Coller  Coller  C |         |
|                                                     | Propriétés                                                                                                    |         |
| Poste de travail                                    |                                                                                                    |         |
| <b>S</b>                                            | Nom de dossier :                                                                                                    | ОК      |
| Favoris réseau                                      |                                                                                                    | Annuler |

On ne voit rien, c'est normal, mais le fichier est au bon endroit, c'est l'essentiel. Fermer la fenêtre.

### 4. Utilisation

Activer Keyman...

Ouvrir Word et chercher *ModeleKeyman* à partir du menu *Fichier > Nouveau*. Une fenêtre s'ouvre à droite.

Chercher les Modèles présents sur l'ordinateur et cliquer sur ModeleKeyman.

Maintenant :

- pour écrire en hébreu, activer le clavier Ezra SIL SR<sup>3</sup> - AltGr-H
- pour le Grec, activer le clavier Bwgrkl - AltGr-G
- pour la translittération, activer le clavier *Doulos SIL JMD<sup>4</sup>* - *AltGr-T*
- ➢ pour revenir au français − *AltGr*-N.

**Attention :** certaines configuration n'acceptent plus *AltGr*. Dans ce cas, remplacer simplement *AltGr* par *Ctrl-Alt* et le tour est joué.<sup>5</sup>

Bonne écriture !

<sup>3</sup> L'écriture de l'hébreu se fait sans problème, y compris la vocalisation et même les signes de cantilation. Pour cela lire attentivement les conseils pour l'utilisation des claviers dans le tuto <u>A LIRE</u>.

<sup>4</sup> Si la translittération est fréquemment utilisée, il peut être judicieux de paramètrer la police par défaut du document sur *Doulos Sil*. Il y aurait ainsi pleine correspondance entre les caractères du français et ceux de la translittération.

<sup>5</sup> Si le problème persiste, désinstaller non seulement le module Keyman, mais également les claviers. Eteindre l'ordinateur puis redémarrer et réinstaller le tout.